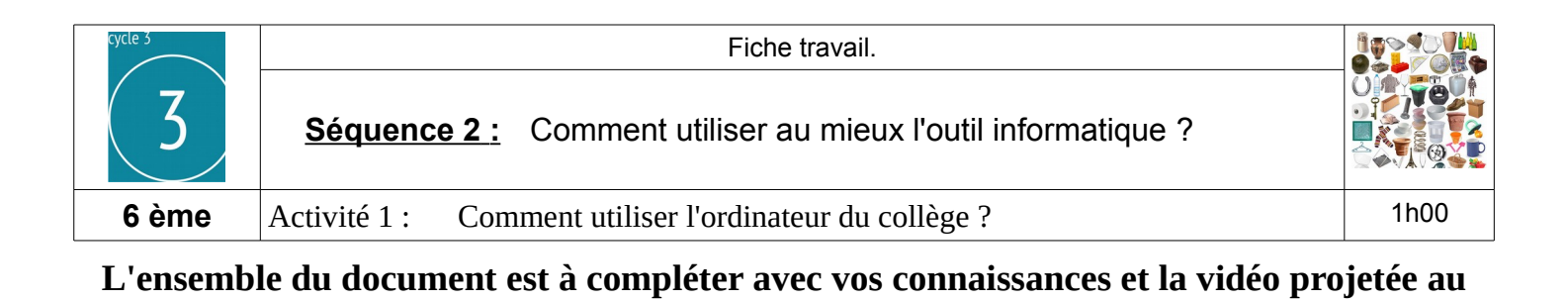

tableau

## Démarrer et éteindre mon ordinateur.

## Étape 1 : Allumer l'ordinateur.

Dans les salles de Technologie vous n'utiliserez pas d'ordinateurs portables, la procédure pour l'allumage n'est pas la même.

Dans les salles de Technologie, pour allumer l'ordinateur je dois :

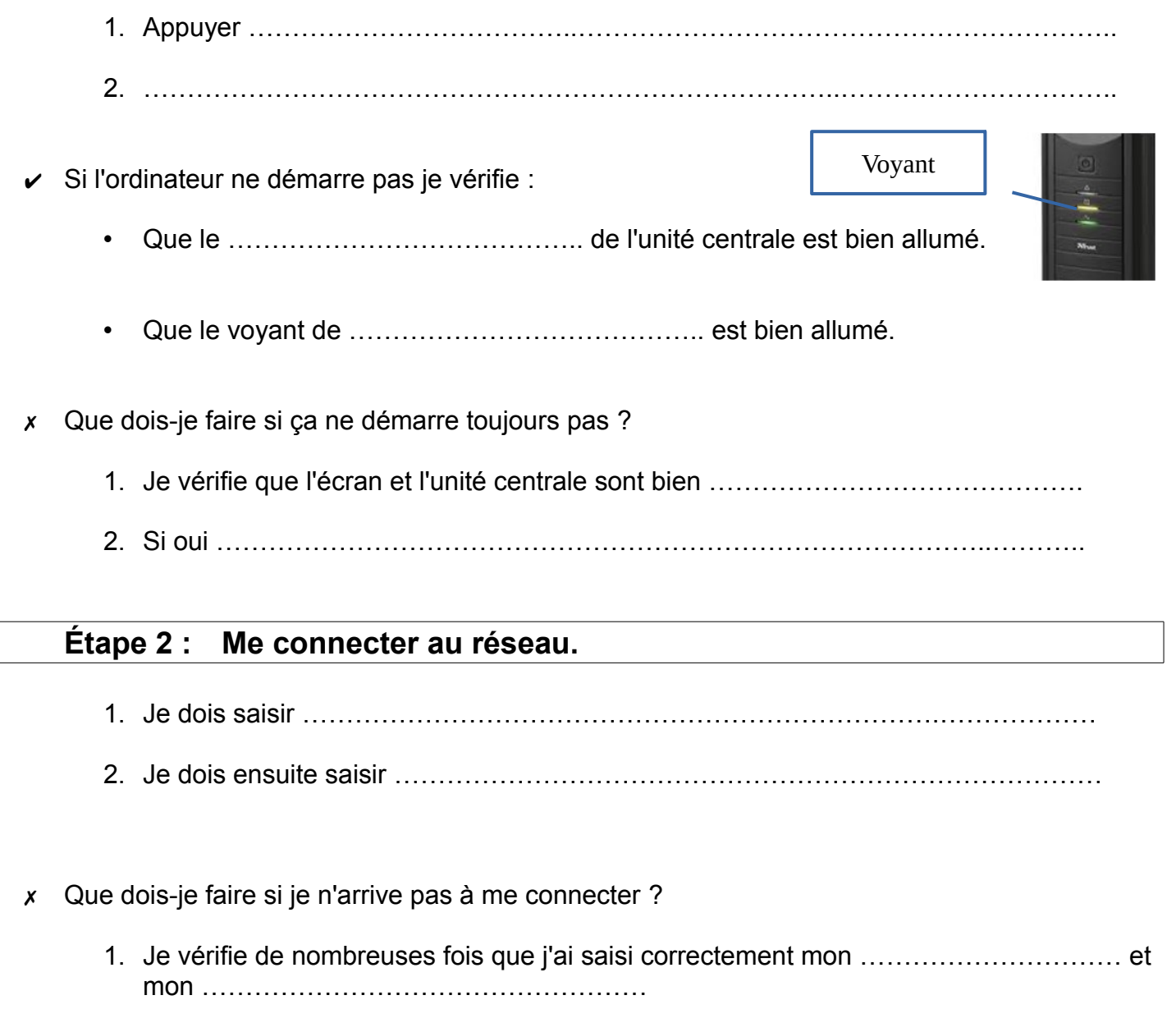

En général l'erreur vient d'une faute d'orthographe, d'un oubli d'une lettre, d'un espace ajouté ......

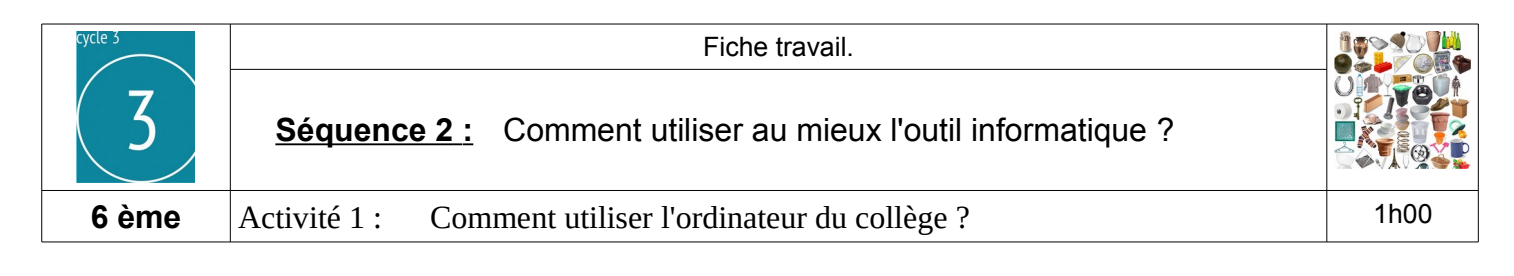

2. Si ça ne se connecte toujours pas j'.....

Lorsque je suis connecté je dois voir apparaître à l'écran ce qu'on appelle en informatique

le .....

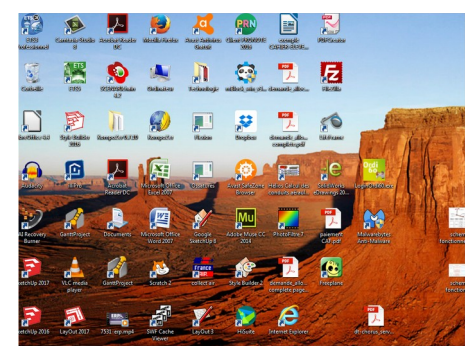

## Étape 3 : Éteindre l'ordinateur.

Je dois uniquement utiliser la ..... pour éteindre l'ordinateur sinon ça risque de l'endommager.

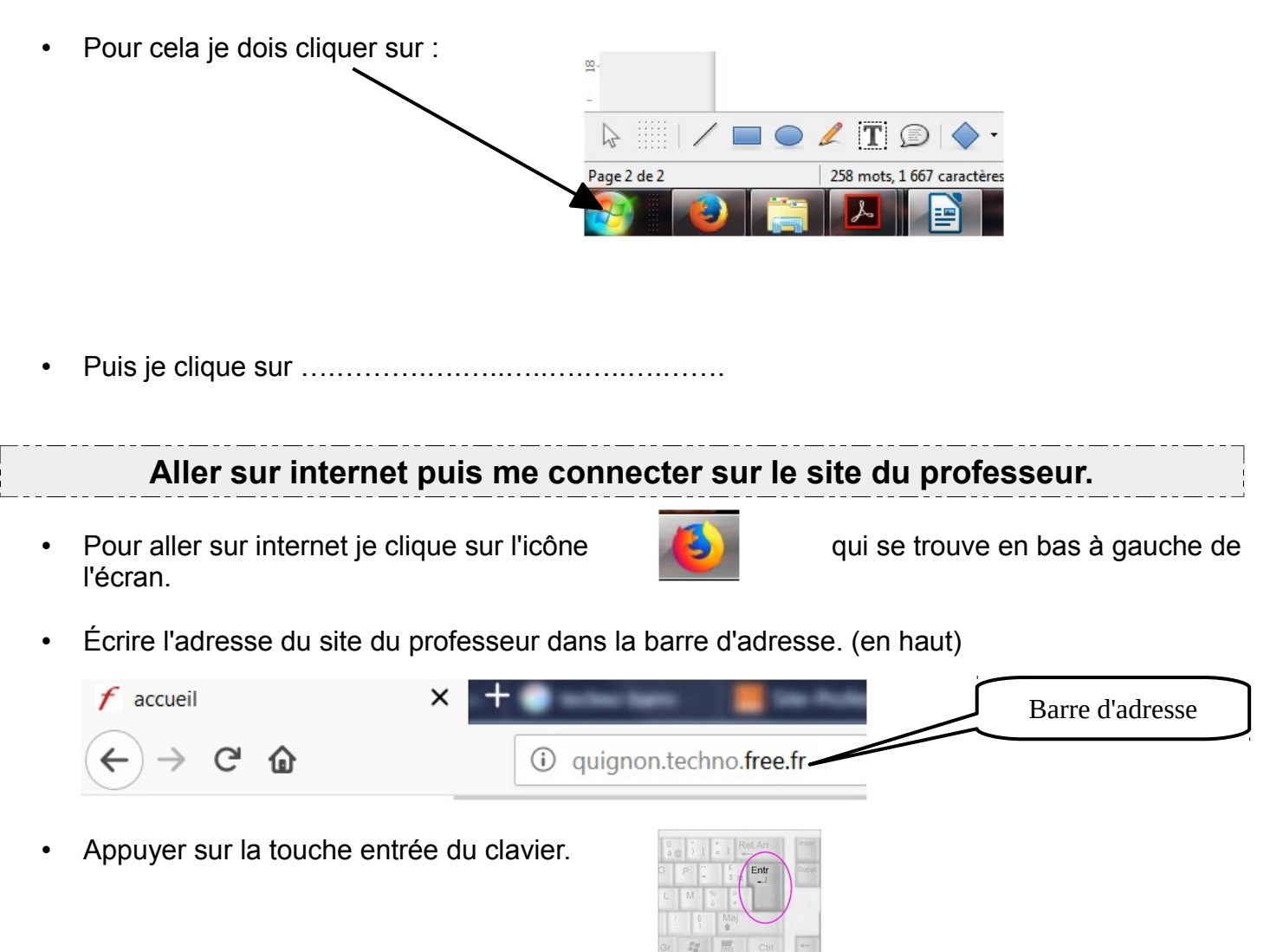